## NextGENe®

## **Viewer Setup Guide**

Local licensed Viewer

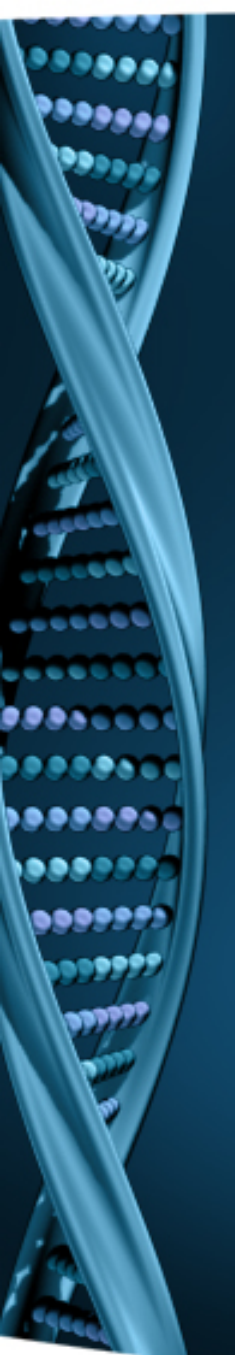

- 1. Log on to the computer as a Local Administrator. In order to meet User Account Control settings, you may also need to right-click on the NextGENe Viewer setup and choose Run As Administrator.
- 2. Choose to install NextGENe Viewer.

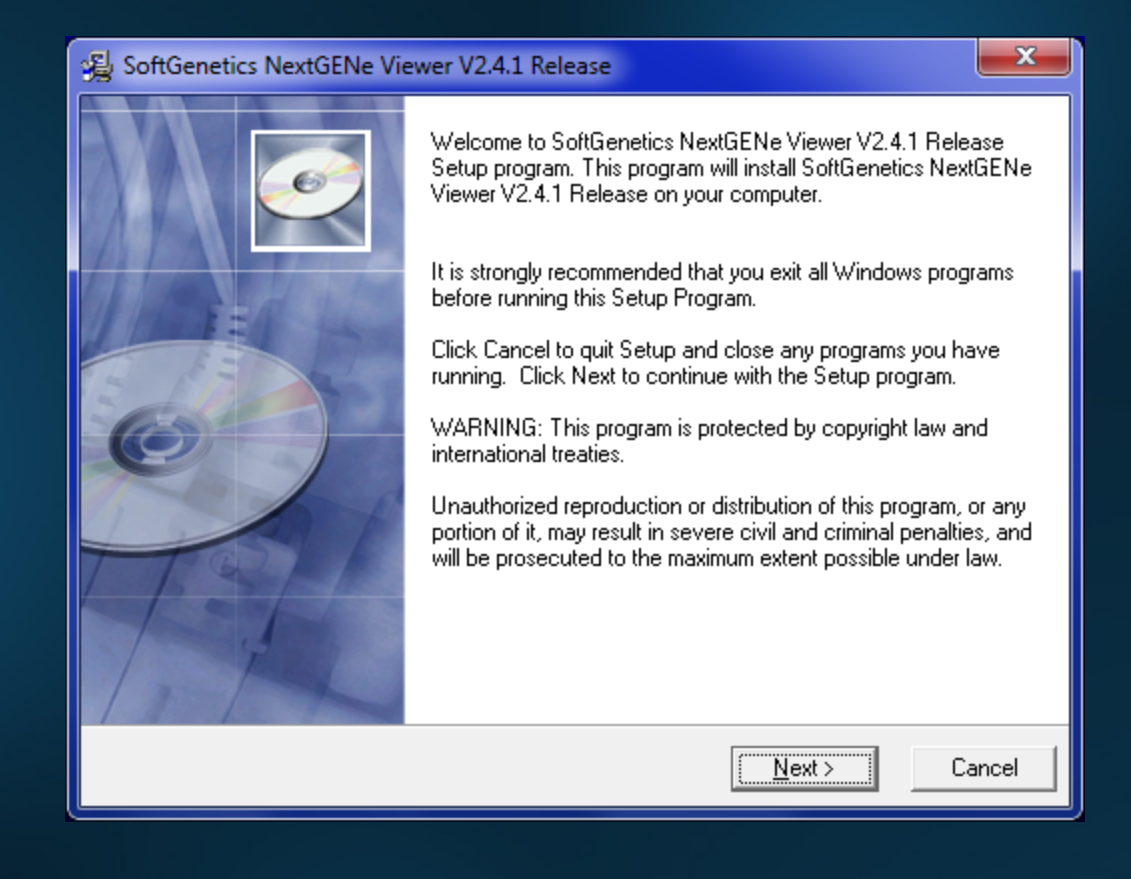

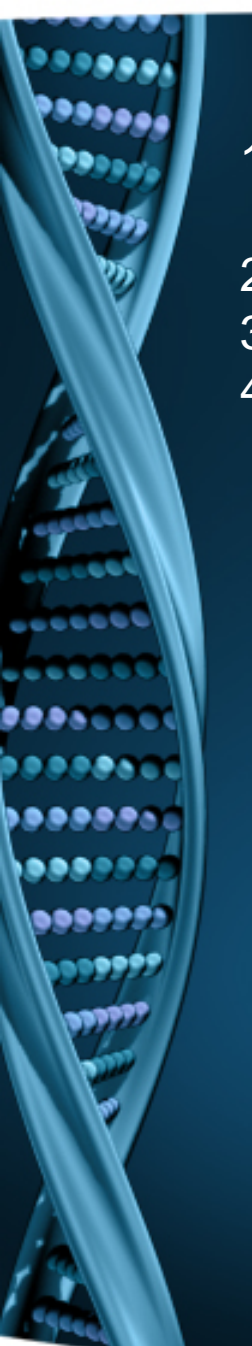

- 1. Open NextGENe Viewer (as Administrator). A Warning dialog indicates that a valid license cannot be found.
- 2. For Local Installation, select "Register".
- 3. Input your Account, Password and Email and click Register.
- 4. Click OK when prompted with successful registration.

| Eile                                                                    | xtGENe Viewer<br><u>P</u> rocess Paired <u>V</u> iew <u>R</u> eports <u>S</u> earch <u>T</u> ools <u>H</u> elp                                                                                                    |                                                                                                    |                            |                         |
|-------------------------------------------------------------------------|----------------------------------------------------------------------------------------------------|----------------------------------------------------------------------------------------------------|----------------------------|-------------------------|
|                                                                         | ▶ ※   氡 氡 ← 今   竜 柵 → ] ¥<br>                                                                                                    |                                                                                                    | 19° -                      |                         |
| warnin                                                                  | g                                                                                                    | 15 14                                                                                                    |                            |                         |
|                                                                         | This application has not been registered or the license has ex-                                                                                                    | pired criete                                                                                                    | Constitution of the second |                         |
|                                                                         | Click "Register" to complete this process.                                                                                                    |                                                                                                    |                            |                         |
|                                                                         | If you have network license and installed License Manager S<br>please click "Network Configure"<br>Register Network Configure Cance                                                                                                    | Register NextGENe Viewer using the account and password from email or<br>as printed on the installation disc. For support please contact<br>tech_support@softgenetics.com |                            |                         |
|                                                                         |                                                                                                    |                                                                                                    |                            | Offline Registration >> |
|                                                                         | and a set of the set of the set o | Request Code                                                                                                    | MUVUTXhFRFF3RVVReUVVTzV    | RVVJDUKRS               |
|                                                                         | tgacte                                                                                                    | Account                                                                                                    |                            |                         |
|                                                                         |                                                                                                    | Password                                                                                                    |                            |                         |
|                                                                         | Contraction of the second second                                                                                                    | Email                                                                                                    |                            |                         |
| Information Register   You have register your application successfully. |                                                                                                    |                                                                                                    |                            | Register Cancel         |
|                                                                         |                                                                                                    |                                                                                                    | DK                         | Jenetics Analysis       |